## Steps to Login with Login Id and Password Details

Step 1. Use Google Chrome browser and Copy and paste the link <a href="https://www.tcsion.com/LX/login#lx">https://www.tcsion.com/LX/login#lx</a> in the browser.

Step 2. Enter your login id and password on the next page.

Your Login id is Your Registration Number (without any slash sign) suffix with @icsi.edu

For example- If your registration number is 1234567/10/2018 then your login ID will be 1234567102018@icsi.edu

Default **password for first time login** is **Learn@1234** 

## Login

| 140000072018@icsi.edu |                  |
|-----------------------|------------------|
|                       | Forgot Login ID? |
|                       |                  |
| Keep me signed in     | Forgot Password? |
|                       |                  |
|                       |                  |
| Login                 |                  |

Step 3. After First Login you will be redirected to **Expired password page where Current password is 'Learn@1234'** and then you can enter New Password to reset password.

Your new password shall be like Study@3214 or Cap@99989.

| Expired Password                                                                     |                          |  |
|--------------------------------------------------------------------------------------|--------------------------|--|
|                                                                                      | Learn@1234<br>Study@1234 |  |
| Your password has been reset by the<br>administrator. Please change your<br>password | Study@123                |  |
| Confirm                                                                              |                          |  |

Step4. Once you reset the password please note it for all future login attempts.